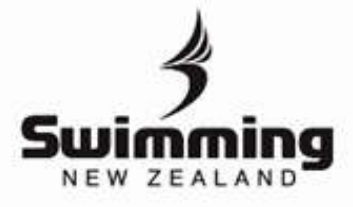

## **ONLINE MEET APPROVAL DOCUMENT**

| Meet                                                                                                    | From                                        | то                                | Venue                        |                     |
|----------------------------------------------------------------------------------------------------|---------------------------------------------|-----------------------------------|------------------------------|---------------------|
| 2017 NZ Junior Festival - Harlequins Zone                                                                                                    | 17/02/2017                                  | 19/02/2017                        | Westwave Aquatic Centre      | Obsolete            |
|                                                                                                    |                                             |                                   |                              | $\sim$              |
| + et Manager Competitors Fees Web display Com                                                                                                    | petitive Events                             | Notes Open To                     | Owned By T and C's Documents | Reports Officials + |
| Below is a list of nominations submitted for this Meet                                                                                                    | ÷                                           |                                   |                              | $\mathbf{}$         |
| No Data Available                                                                                                    |                                             |                                   |                              |                     |
|                                                                                                    |                                             |                                   |                              |                     |
| The table below shows the Session Role Lists which I<br>Although it is possible to generate a PDF file for the<br>should ensure that each Session is valid before printi | nave been create<br>Session Roles at<br>ng. | d for this Meet.<br>any time, you |                              |                     |
| No Data Available                                                                                                    |                                             |                                   |                              |                     |
| Cancel Alow Passion Create FDF                                                                                                    |                                             |                                   |                              |                     |

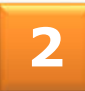

Fill in all the necessary fields for your officials and timekeepers. Once all fields have been filled in press 'Review' to check that the officials are financial. If they are unfinancial a red line will appear and you will need to make sure they become financial before submitting any documentation.

| for those times to be<br>region. The region m | considered for national<br>ust, within seven (7) di   | event qualification. This<br>ays of the completion of t | sheet must be completed for each se<br>the meet forward the meet results an | esion, signed by the Referee and sent to their<br>I officials sheet/s to SNZ. |
|-----------------------------------------------|-------------------------------------------------------|---------------------------------------------------------|-----------------------------------------------------------------------------|-------------------------------------------------------------------------------|
| Meet: 2017 M                                  | Z Junior Festi                                        | val - Harlequins                                        | Zone                                                                        |                                                                               |
| Heet ID<br>001947                             | Prom<br>17/02/2017                                    | To<br>19/02/2017                                        | Venue<br>Weitwave Aquatic Centre                                            | Timing Type                                                                   |
| This Session<br>Session Date                  | Session not yet 17/02/2017                            | saved                                                   | Oick to review the non-<br>ind tax is Unificancial s<br>Revise              | tes you have extend. Anyone with a<br>and so not permitted to officially      |
| Qualified Re                                  | feree                                                 |                                                         |                                                                             |                                                                               |
| A minimum of 1(<br>(SNZ registered v          | one) regionally qualifie<br>oting technical officials | d referee is required.<br>J                             | Qualified Referee 1<br>Qualified Referee 2                                  |                                                                               |
| Judges of St                                  | troke                                                 |                                                         |                                                                             |                                                                               |
| There must be at - can include rafe           | least 2 x 305's (i.e. on<br>nees acting as 305 if th  | e on each side of the poo<br>ere is more than one refer | Judge of Stroke 1                                                           | an                                                                            |
| listed), Minimum<br>Referee (SNZ regi         | qualification is National<br>stered voting technical  | i 10T or Regional JOS or<br>officials)                  | Judge of Stroke 2                                                           |                                                                               |
|                                               |                                                       |                                                         | Judge of Stroke 3                                                           |                                                                               |
|                                               |                                                       |                                                         | Judge of Stroke-4                                                           |                                                                               |

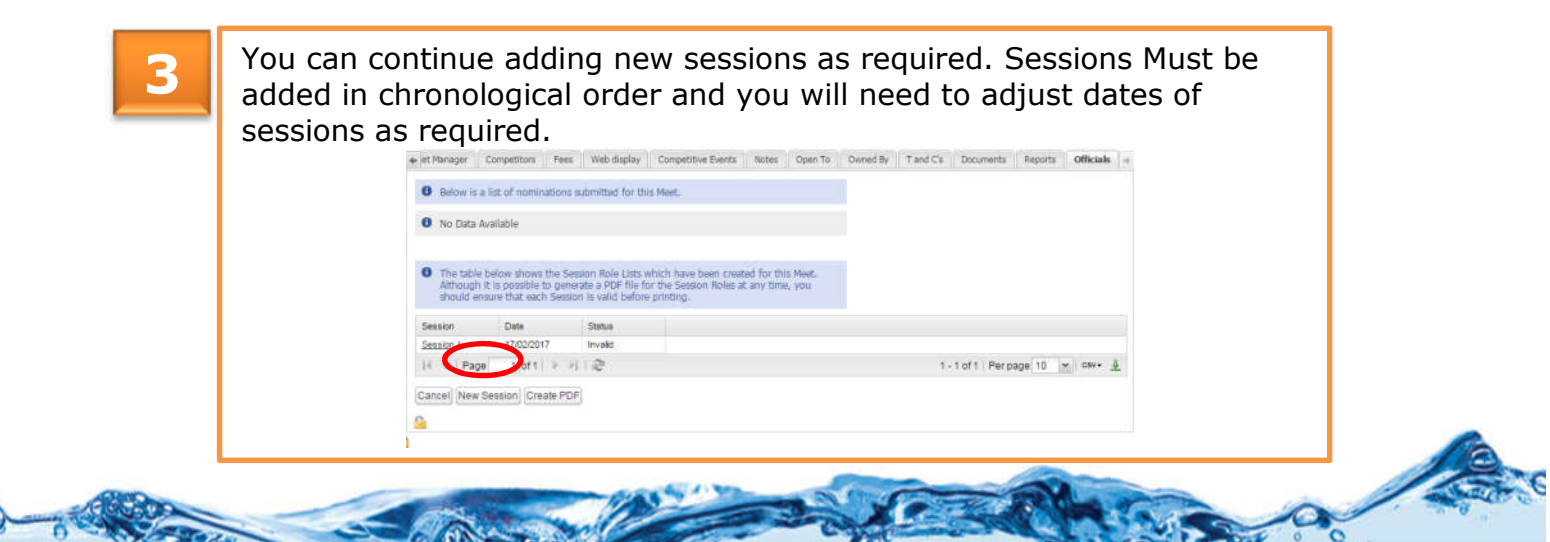

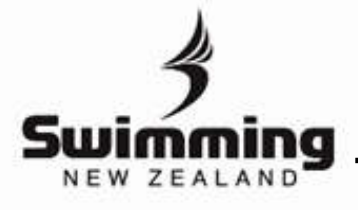

4

## **ONLINE MEET APPROVAL DOCUMENT**

Once you have created the number of sessions you require for the meet. You will need to click the 'Create PDF' button. Your session status will only appear valid once all technical officials are financial.

| The table below shows the Session Role Lists which have been created for this Meet.     Although It is possible to generate a PDF file for the Session Roles at any time, you     should ensure that each Session is valid before printing.     Session     Date     Status        |                                         | oldeliev                                                         |                                                                    |                                                                  |                                    |     |                |        |      |
|----------------------------------------------------------------------------------------------------|-----------------------------------------|------------------------------------------------------------------|--------------------------------------------------------------------|------------------------------------------------------------------|------------------------------------|-----|----------------|--------|------|
| The table below shows the Session Role Lists which have been created for this Meet.<br>Although it is possible to generate a PDF file for the Session Roles at any time, you should ensure that each Session is valid before printing.  Session Date Status TROPODIT Intent Intent | <ul> <li>No Data A</li> </ul>           | Valiable                                                         |                                                                    |                                                                  |                                    |     |                |        |      |
| Session Date Status                                                                                                    | The table I<br>Although i<br>should ens | below shows the S<br>t is possible to ger<br>sure that each Sess | ession Role Lists i<br>nerate a PDF file fi<br>ion is valid before | which have been create<br>or the Session Roles at<br>e printing. | ed for this Meet,<br>any time, you |     |                |        |      |
| Passier 1 17/09/9017 Isualid                                                                                                    | Session                                 | Date                                                             | Status                                                             |                                                                  |                                    |     |                |        |      |
| <u>Session 1</u> 1/102/2017 Invalid                                                                                                    | Session 1                               | 17/02/2017                                                       | Invalid                                                            |                                                                  |                                    |     |                |        |      |
| 1 - 1 of 1   > > > 2 2 1 of 1   > > > > > 2 2 2 2 2 2 2 2 2 2 2 2 2 2                                                                                                    |                                         |                                                                  | MI MA                                                              |                                                                  |                                    | 11- | 1 of 1   Per p | age 10 | CSV- |

5

When your PDF is created, most fields will be completed. You will need to get the Referee and Meet Directors signatures before submitting the documents to SNZ.

## OFFICIALS FOR SNZ APPROVED MEET RESULTS

| Minimum Meet Require                                                                                                    | ements                                                         | Name             |                                                                                                    |                                                                                                    |  |  |
|----------------------------------------------------------------------------------------------------|----------------------------------------------------------------|------------------|----------------------------------------------------------------------------------------------------|----------------------------------------------------------------------------------------------------|--|--|
| Qualified referee                                                                                                    | 11/ 005-                                                       | 1. Interneting   |                                                                                                    |                                                                                                    |  |  |
| A minimum of 1 (one) re                                                                                                    | gionally qualified referee is required. (SNZ                   | 2                | the D Charles Manager Augu                                                                                                    | 1 2014                                                                                                    |  |  |
| Judges of Stroke                                                                                                    | car oraciality                                                 | 1                | He H L Machao                                                                                                    | SKATA.                                                                                                    |  |  |
| There must be at least 2                                                                                                    | x JOS's (i.e. one on each side of the pool -                   | 2                |                                                                                                    |                                                                                                    |  |  |
| can include referees act                                                                                                    | ing as JOS if there is more than one referee                   | 3                |                                                                                                    |                                                                                                    |  |  |
| Referee (SNZ registered                                                                                                    | d voting technical officials)                                  | 4 MARTINE MARTIN |                                                                                                    |                                                                                                    |  |  |
| Starter                                                                                                    |                                                                | 1                |                                                                                                    |                                                                                                    |  |  |
| Regionally Qualified (SM                                                                                                    | VZ registered voting technical officials)                      | 2                | 2. WO For the West Sector Land                                                                                                    |                                                                                                    |  |  |
| Chief IOT (Where Apple                                                                                                    | cable)                                                         | -                | Man Cold County                                                                                                    | All LON LINES                                                                                                    |  |  |
| Inspectors of Turns                                                                                                    |                                                                | Lane             | Start End                                                                                                    | Turn End                                                                                                    |  |  |
| [minimum of 1 regionally qualified IOT for every 3 (three) lanes at both<br>ends of pool]<br>Stanes = 4 qualified IOTs<br>8 lanes = 6 qualified IOTs<br>10 lane = 8 qualified IOTs<br>(SNZ registered voting technical officials) |                                                                | 0.               | Mar 117 Parks                                                                                                    | the Child                                                                                                    |  |  |
|                                                                                                    |                                                                | 1.               | the state of the state of the s | the state of the state of the s |  |  |
|                                                                                                    |                                                                | 2                | the Discounted                                                                                                    | All and the second                                                                                                    |  |  |
|                                                                                                    |                                                                | 3                | Mar B. C. and Mar                                                                                                    | ARE A PROPERTY.                                                                                                    |  |  |
|                                                                                                    |                                                                | 4                | Mr.T.A. Votes                                                                                                    | the Chinese                                                                                                    |  |  |
|                                                                                                    |                                                                | 5                | 10 0 00 0 0 0 0 0 0 0 0 0 0 0 0 0 0 0 0                                                                                                     | the A D Family                                                                                                    |  |  |
|                                                                                                    |                                                                | 6.               | And Dill France                                                                                                    | March Destantion                                                                                                    |  |  |
|                                                                                                    |                                                                | 7.               | and a state of the state of the | and the second                                                                                                    |  |  |
|                                                                                                    |                                                                | 8.               | Mar C. Inchine                                                                                                    | the ball                                                                                                    |  |  |
|                                                                                                    |                                                                | 9                | Mar & Clear                                                                                                    | the state of                                                                                                    |  |  |
| AOD Operator                                                                                                    |                                                                | 1.               |                                                                                                    |                                                                                                    |  |  |
| Chief Timekeeper                                                                                                    |                                                                | 1.               | -                                                                                                    |                                                                                                    |  |  |
| Timekeepers<br>3 per lane for manual m                                                                                                    | eets and 1 per lane when electronic timing is                  | LOa              |                                                                                                    |                                                                                                    |  |  |
| being used. Note that fo                                                                                                    | New Zealand Records electronic timing must                     | 100              | -                                                                                                    |                                                                                                    |  |  |
| be used.]                                                                                                    |                                                                | 100              | -                                                                                                    |                                                                                                    |  |  |
|                                                                                                    |                                                                | 1.10             |                                                                                                    |                                                                                                    |  |  |
| Meet:                                                                                                    | 2017 NZ Junior Festival - Harlequins Zone<br>(Meet ID: 001947) | L1c              |                                                                                                    |                                                                                                    |  |  |
| Session:                                                                                                    | 1 (of 1)                                                       | LZA<br>LZA       | -                                                                                                    |                                                                                                    |  |  |
|                                                                                                    | Hard and the set of the                                        | 1.20             | -                                                                                                    |                                                                                                    |  |  |
| vende:                                                                                                    | viesiwave Aquatic Centre                                       | 1.30             |                                                                                                    |                                                                                                    |  |  |
| Timing Equipment:                                                                                                    |                                                                | 1.36             |                                                                                                    |                                                                                                    |  |  |
| Date:                                                                                                    | 17/02/2017                                                     | 130              |                                                                                                    |                                                                                                    |  |  |
| Refer comme:                                                                                                    |                                                                | 140              |                                                                                                    |                                                                                                    |  |  |
| Referee's Signature:                                                                                                    |                                                                | 4b               |                                                                                                    |                                                                                                    |  |  |
|                                                                                                    |                                                                | L4c              |                                                                                                    |                                                                                                    |  |  |
|                                                                                                    |                                                                | L5a              |                                                                                                    |                                                                                                    |  |  |
|                                                                                                    |                                                                | L5b              |                                                                                                    |                                                                                                    |  |  |
|                                                                                                    |                                                                | L5c              |                                                                                                    |                                                                                                    |  |  |
| Ma                                                                                                    |                                                                | L6a              |                                                                                                    |                                                                                                    |  |  |
| director                                                                                                    |                                                                | . Sb             |                                                                                                    |                                                                                                    |  |  |
| Signature:                                                                                                    |                                                                | 1 c              |                                                                                                    |                                                                                                    |  |  |
|                                                                                                    |                                                                | L7a              |                                                                                                    |                                                                                                    |  |  |
|                                                                                                    |                                                                | L7b              |                                                                                                    |                                                                                                    |  |  |
|                                                                                                    |                                                                | 170              |                                                                                                    |                                                                                                    |  |  |

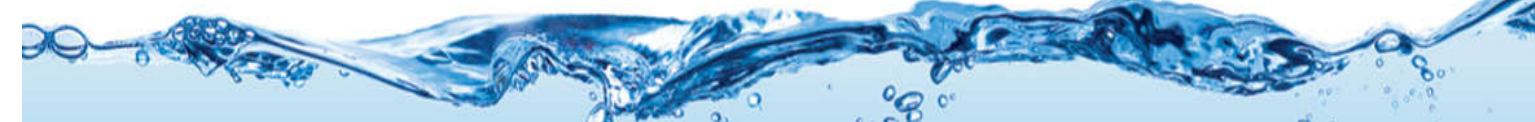